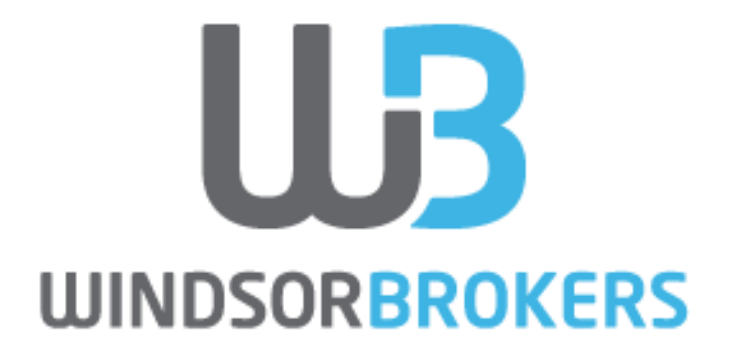

آموزش بازكردن حساب وبمانی و ساخت اکانت فرمال کاری از : کارگزاری بین المللی ویندزور

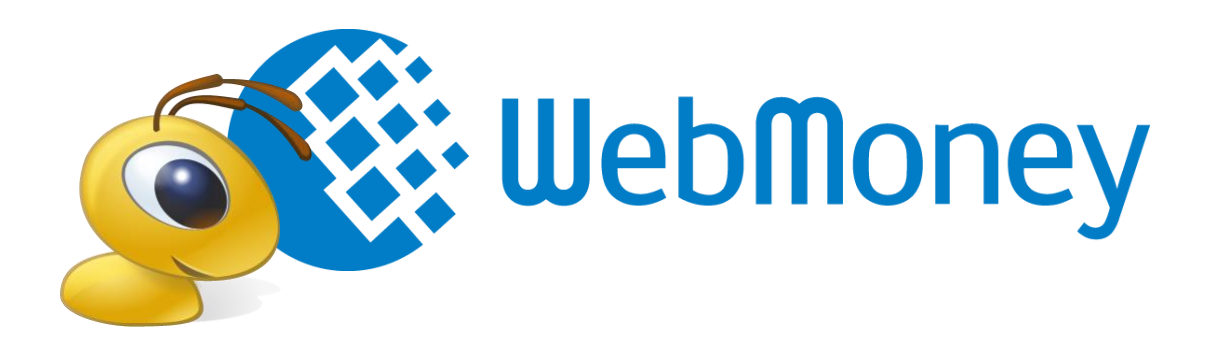

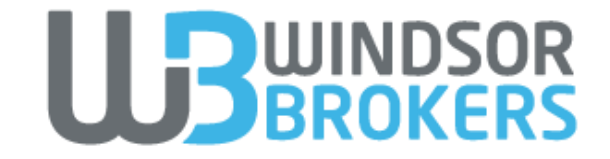

# نکات مهم پیش از ورود به مراحل بازکردن حساب:

– هنگام ثبت نام و یا ورود به وبمانی از VPN یا فیلتر شکن استفاده ننمایید.

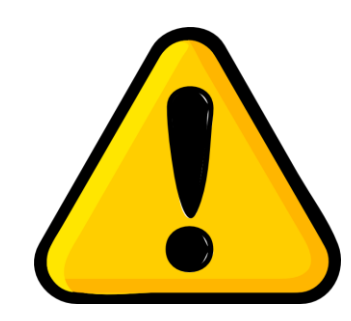

- در تمام نقل و انتقالات خود در وبمانی، به کسر میزان کمیسیون از طرف وبمانی توجه نمایید، در غیر این صورت چنانچه موجودی کافی در کیف پول خود نداشته باشید، تراکنش ناموفق خواهد بود

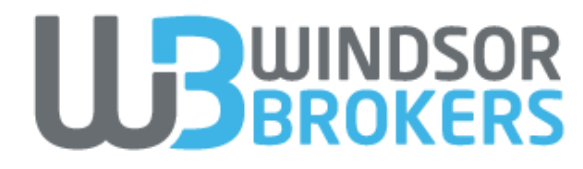

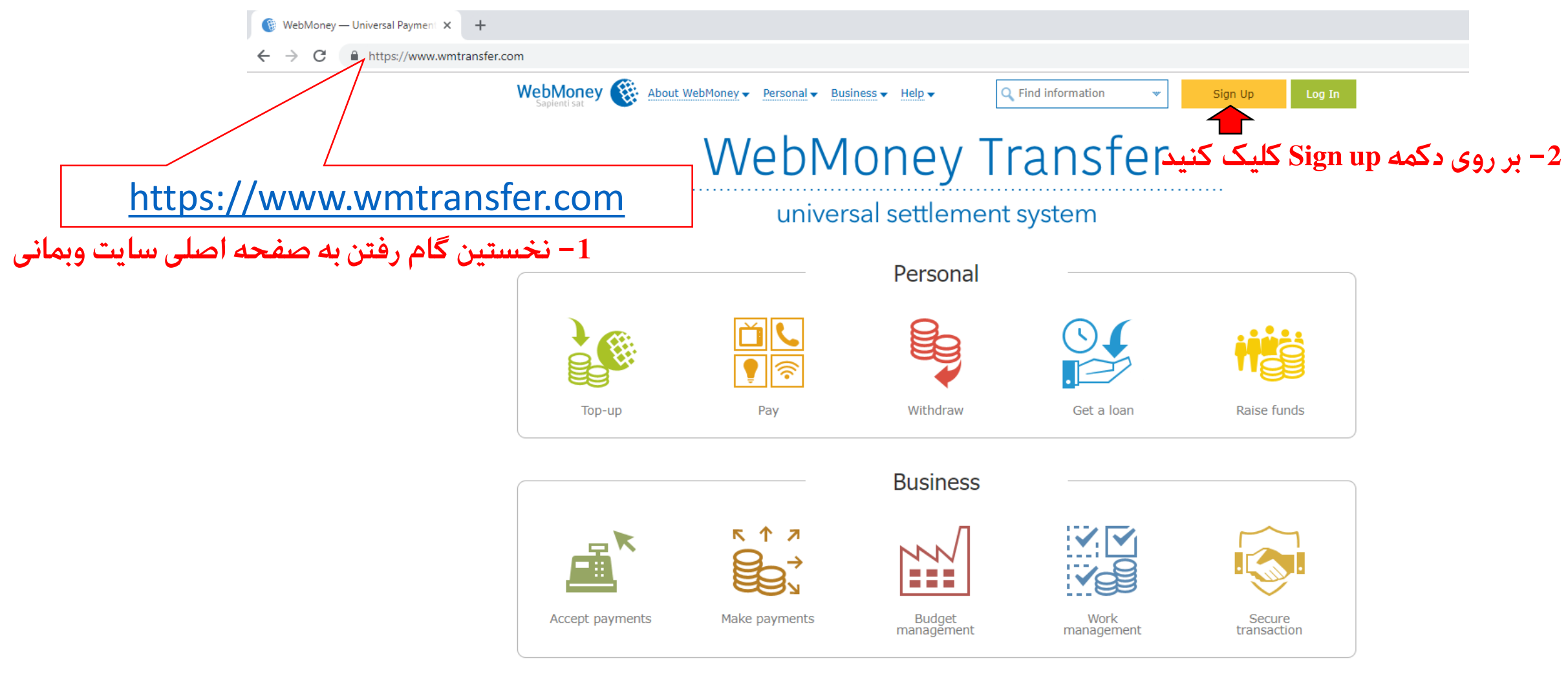

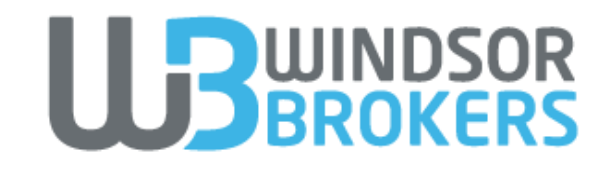

| 🚯 WebMoney Keeper 🛛 🗙 🕂 |                                                                                                    |                                                                                                    |                                                                       |                                         |
|-------------------------|----------------------------------------------------------------------------------------------------|----------------------------------------------------------------------------------------------------|-----------------------------------------------------------------------|-----------------------------------------|
| ← → C                   | .ru/signup                                                                                                    |                                                                                                    |                                                                       |                                         |
|                         | WebMoney         About WebMoney           Superficient         Keeper Standard           Your personal wallet         Your personal wallet | Personal - Business - Help -                                                                                                    | C Find information                                                    |                                         |
|                         | The trademarks WEBMONEY and WEBMONEY TRAN<br>website are used by the website operators with the<br>Copyright WebMoney © 1998.              | ★ WEBMONEY REGISTRATION         Country Dialing Code         Phone number         Image: Confirmation code         Image: Confirmation code< | را انتخاب کنید<br>بایل خود را<br>+98 وارد نمایید<br>بالا را وارد کنید | کشور ایران<br>شماره مو<br>بدون کد<br>کد |
|                         |                                                                                                    |                                                                                                    |                                                                       |                                         |

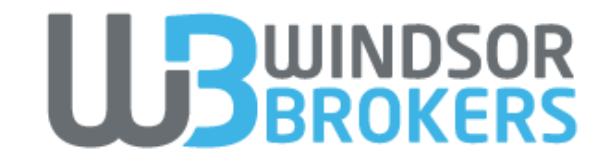

### ★ WEBMONEY REGISTRATION

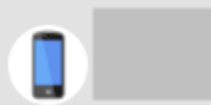

The specified WMID has been sent a message with a confirmation code: wait for the code and then enter it below.

Confirmation code

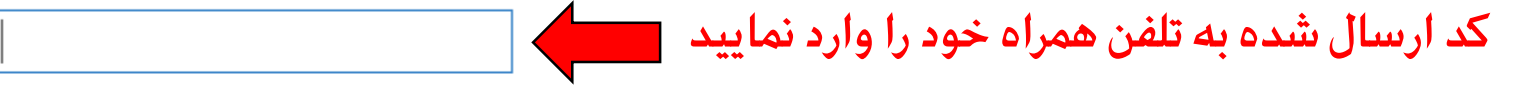

SMS status

STATUS Delivered, 15:42

ATTEMPTS MADE

1

MORE 🔶

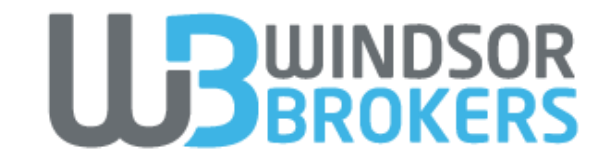

# К WEBMONEY REGISTRATION Image: Create a password Image: Description on the set of the set of the s

Я подтверждаю, что прочитал(а), соглашаюсь и принимаю "Условия использования WebMoney Transfer" (https://www.webmoney.ru/rus/legal/codex.shtml).

Я полтверждаю, что прочитал(а) и соглашають с "Политикой

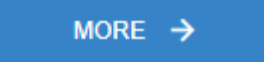

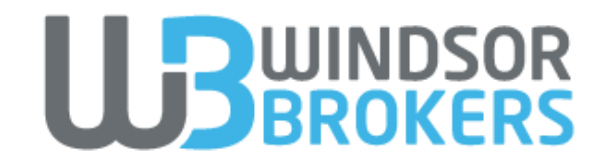

| <ul> <li>І новое событие</li> <li>× +</li> <li>← → С          <ul> <li>https://wallet.webmone</li> </ul> </li> </ul> | y.ru/finances                                                                |                                                                                                  |                                                         |                                                    |                                                      |
|----------------------------------------------------------------------------------------------------|------------------------------------------------------------------------------|--------------------------------------------------------------------------------------------------|---------------------------------------------------------|----------------------------------------------------|------------------------------------------------------|
|                                                                                                    | WebMoney & About We<br>Sapienti sat<br>Keeper Standa<br>Your personal wallet | bMoney - Personal - Business -<br>ard                                                            | Help ▼ Q Find infor                                     | mation 💌 🐼 WMID:                                   | •                                                    |
|                                                                                                    | У ном                                                                        | E PAYMENTS CHAT                                                                                  |                                                         | IORE                                               | C :                                                  |
|                                                                                                    | + Add<br>PURSE, BANK CARD, ETC.                                              | + Add<br>PURSE, BANK CARD, ETC.                                                                  | + Add<br>PURSE, BANK CARD, ETC.                         | + Add<br>PURSE, BANK CARD, ETC.                    |                                                      |
|                                                                                                    | TRANSFER FUNDS                                                               |                                                                                                  | USEFUL INFORMATIO                                       | N                                                  | =                                                    |
|                                                                                                    | To a wallet                                                                  | To need to add at least one W<br>present invoices, or pay for se<br>Would you like to do it now? | ebMoney purse before you ca<br>rvices.<br>انتخاب نمایید | ожение<br>n transfer funds,<br>کیف پول خود را<br>t | از شما خواسته می شود نوع<br>گزینه Yes را انتخاب کنید |
|                                                                                                    | Issue invoice                                                                | YES                                                                                              | RECENT TRANSACTION                                      | O                                                  |                                                      |
|                                                                                                    | Сreate a payment                                                             | link                                                                                             |                                                         |                                                    |                                                      |
|                                                                                                    |                                                                              |                                                                                                  | 1                                                       | he transaction history is                          |                                                      |

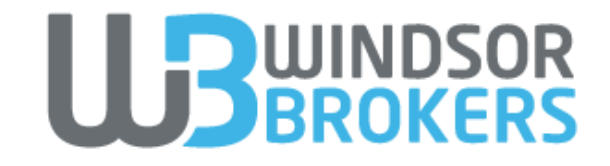

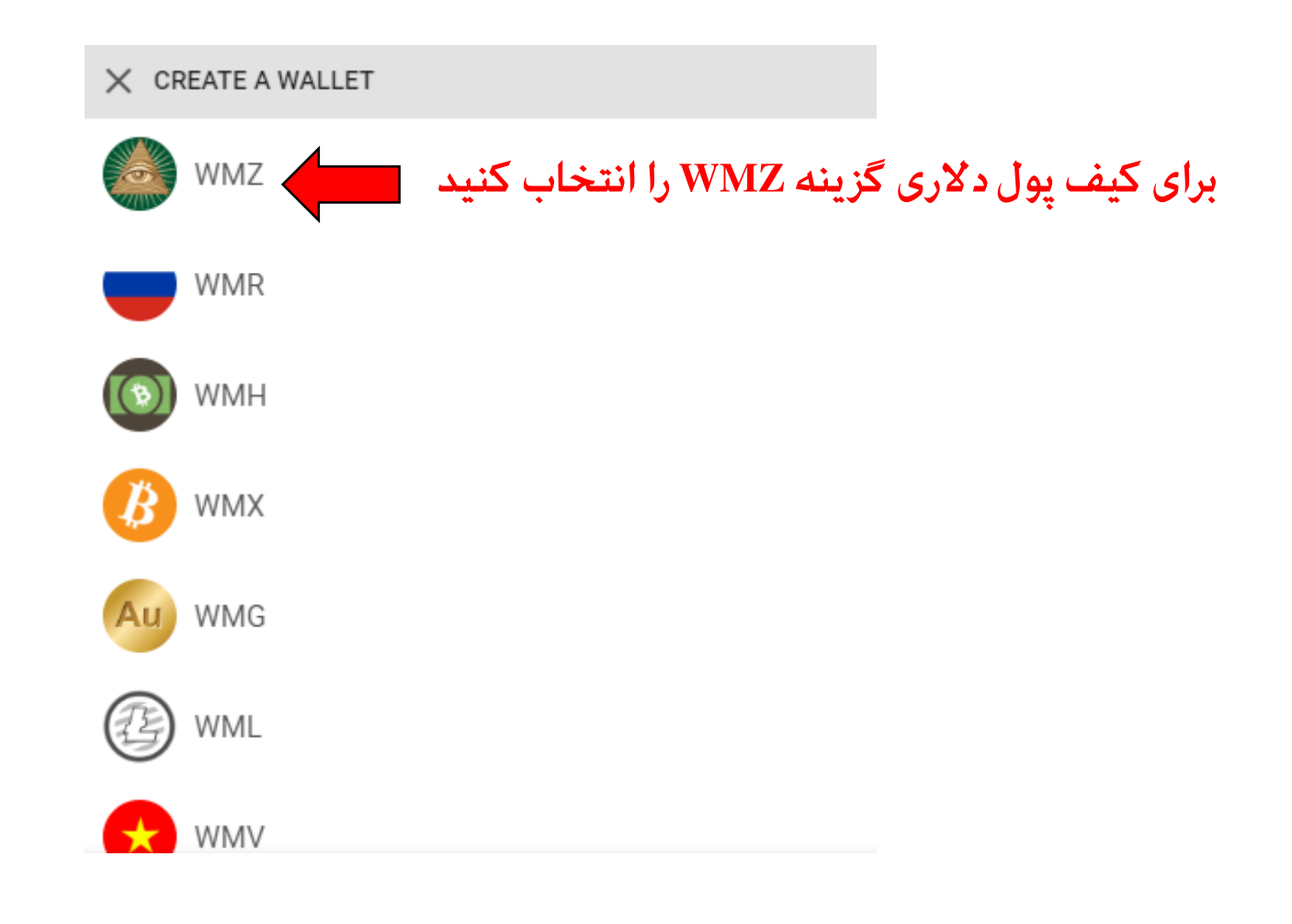

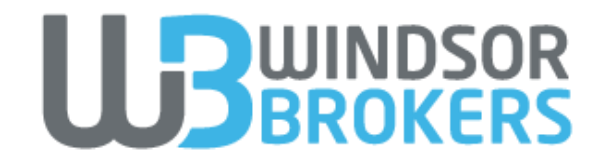

ضمن مطالعه قوانین و مقررات

موافقت خود را اعلام نمایید

### ✗ CREATE A NEW PURSE

### Agreement

### Terms of Use for WMZ-Certificates when selling goods or services

Amstar Holdings Limited, (hereinafter the "Seller") shall provide the Supplier and the Purchaser of goods and services with a special interface to make purchases from the Supplier, offering his products and services at the www.megastock.com - a service, belonging to the Seller.

As per instructions of the Supplier, on his behalf and at his cost, the Seller shall provide the record keeping of WMZ-Certificates using the WebMoney Transfer technology.

Sale of Goods and Services using WMZ-Certificates is carried out on the following terms and conditions:

- The Supplier is obliged to render Goods and Services upon presenting (transferring) the WMZ-Certificate in accordance with Agreement On Selling Goods And Services Using WMZ-Certificates.
- 2. The Seller is obliged to provide the Supplier with and interface (API) that is to be used for automated acceptance and recordkeeping of WMZ-Certificates; he as well provides Customers (the Purchasers) with an interface for accepting and transferring WMZ-Certificates. The Seller provides the Supplier with the place at the internet trading platform at www.megastock.com a service, belonging to the Seller, where the Supplier, publicly offers his Goods or Services.
- In order to purchase Goods or Services Purchaser transfers WMZ-Certificates to Supplier in accordance with WebMoney Transfer procedures.
- 4. Purchaser shall agree that he has bought a WMZ-Certificate in order to purchase Goods or Services offered by Suppliers registered with www.megastock.com. A WMZ-Certificate cannot be returned. A WMZ-Certificate can be used only in exchange for Goods and Services listed at

I accept the terms and conditions of this agreement

Certain financial constraints may be imposed on the created purse if you do not have a validated phone and certificate type on file. Read the article on WebMoney.Wiki >>

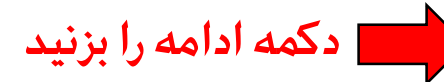

CONTINUE

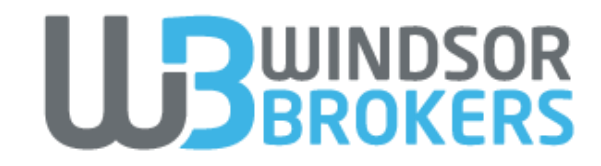

# حساب شما آماده است. اما برای انجام واریز و برداشت مبالغ بالاتر از 200 دلار در هفته نیاز است که نوع حساب از Alias به Formal تغییر کند.

The transaction history is

| Z90E       + Add       + Add         0.00 wmz       PURSE, BANK CARD, ETC.       PURSE         TRANSFER FUNDS       TRANSFER FUNDS       TRANSFER FUNDS | dd + Add<br>RSE, BANK CARD, ETC.                                                                             |   |
|----------------------------------------------------------------------------------------------------|----------------------------------------------------------------------------------------------------|---|
| TRANSFER FUNDS                                                                                                    |                                                                                                    |   |
| To a wallet                                                                                                    | USEFUL INFORMATION<br>Установите мобильное приложение<br>и делайте переводы ДЕШЕВЛЕ!<br>Configure an avatar. | E |
| REQUEST FUNDS                                                                                                    | Add an avatar to boost your recognition.                                                                     |   |

🤰 Попросить в долг

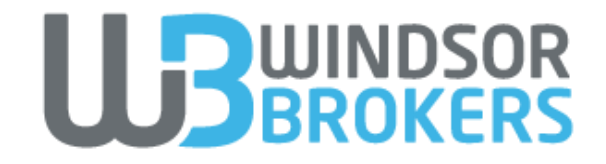

# فرم زیر را بر اساس مشخصات پاسپورت خود تکمیل نمایید

| X REQUEST TO OB            | TAIN A FORI                           | MAL CERT                                 | IFICATE                                                       |
|----------------------------|---------------------------------------|------------------------------------------|---------------------------------------------------------------|
| Passport data<br>Last name |                                       |                                          |                                                               |
| First name                 |                                       | Middle n                                 | ame                                                           |
| Date of birth              | Place of I                            | birth                                    |                                                               |
| DD.MM.YYYY format<br>State |                                       |                                          | Series and number                                             |
| Россия                     |                                       | •                                        | For example:<br>4500123456                                    |
| Date of issue              | Who issu                              | ed the pa                                | assport                                                       |
| DD.MM.YYYY format          | Code and n<br>772-088 or<br>Departmen | ame of the<br>the Pokrov<br>t of Interna | division, for example:<br>skoe-Streshnevo District<br>Affairs |
| Mailing address            |                                       |                                          |                                                               |
| OF                         | ¢                                     | C                                        | ANCEL                                                         |

کشور ایران را انتخاب کنید ایران در نگارش روسی به شکل زیر نوشته میشود

Иран

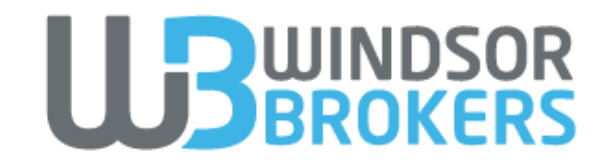

# پس از تکمیل فرم به بخش CHATS رفته و روی لینک مورد نظر برای آپلود پاسپورت کلیک کنید

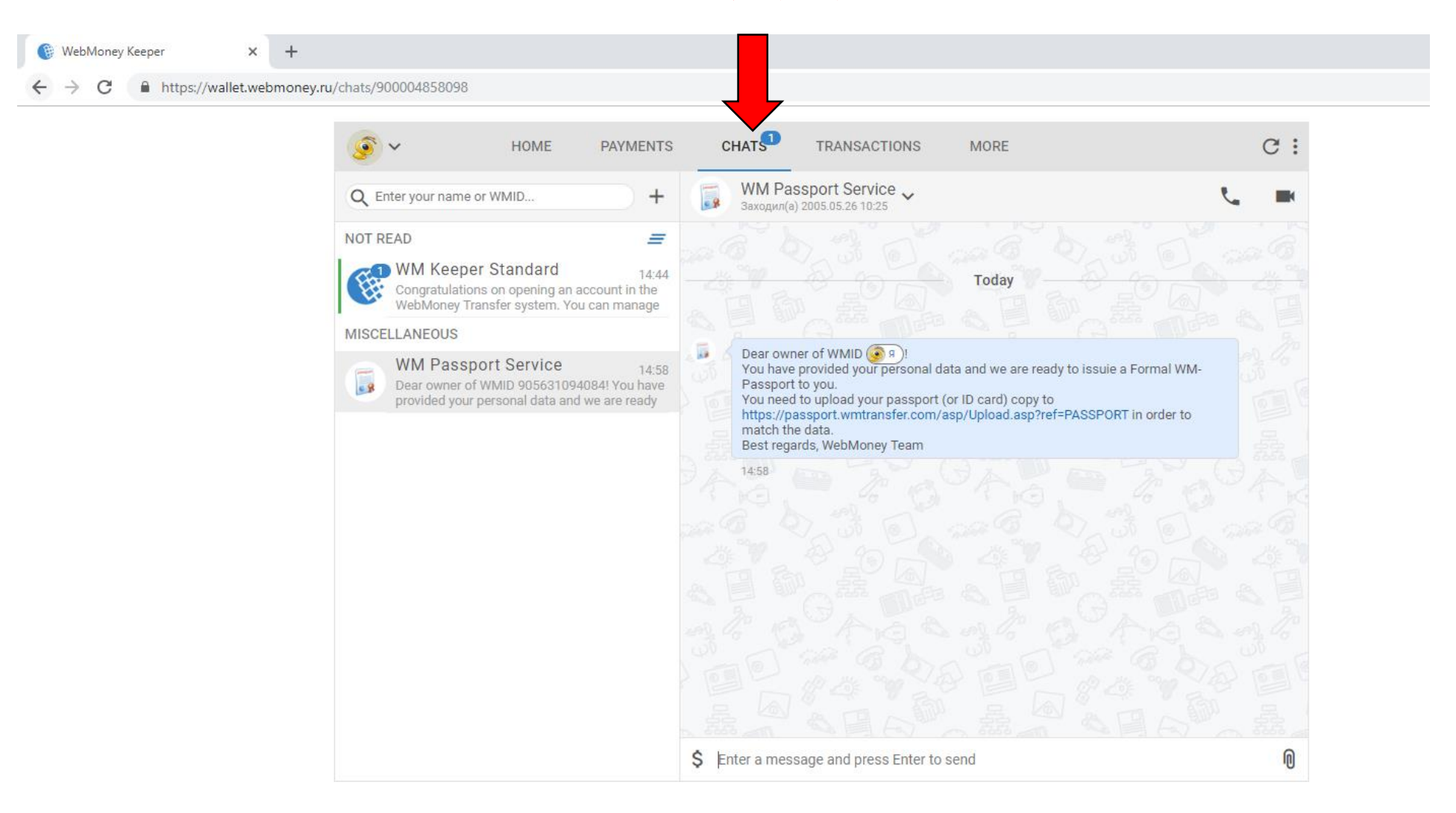

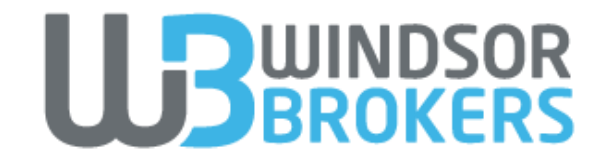

| <b>心</b> | Secure   https://login.wmtransfer.com/GateK | eeper/Password/                                                                                                    |  |
|----------|---------------------------------------------|----------------------------------------------------------------------------------------------------|--|
|          |                                             | You login into protected area of the site: <u>webMoney Keeper</u><br><u>Standard</u><br>Site's URL: <u>https://mini.wmtransfer.com/</u> |  |
|          |                                             | 🚥 Login & password                                                                                                    |  |
|          |                                             | Regardless of the type of WebMoney Keeper, you can enter the login and password with confirmation by SMS or E-NUM.                      |  |
|          | ایمیل یا شمارہ تلفن                         | Login:<br> <br>e-mail, WMID or phone number                                                                                             |  |
|          | رمز عبور                                    | Password:          remind password                                                                                                    |  |
|          | عدد شکل روبرو                               | Enter number from picture: 3714                                                                                                    |  |
|          |                                             | remember me on this computer.<br>Use these data to authenticate in the WebMoney Transfer system.                                        |  |
|          | ورود                                        | Enter <u>Cancel</u><br>Or use                                                                                                    |  |
|          |                                             | 🦻 🤶 🖳                                                                                                    |  |
|          |                                             | Recovery access                                                                                                    |  |

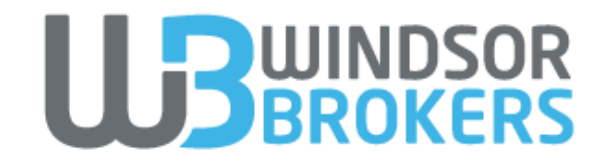

仚

| Secure   https://login.wmtransfer.com/Gate | Keeper/Factor2/                                                                                                    |
|--------------------------------------------|----------------------------------------------------------------------------------------------------|
|                                            | For security purposes, a confirmation is required.                                                                                                    |
|                                            | 37 XXXXXXX<br>WMID 37 XXXXXXX                                                                                                    |
|                                            | Confirm login using:                                                                                                    |
|                                            | You don't yet have an E-NUM                                                                                                    |
|                                            | The verified e-mail address is missing in the service of Passport.WebMoney for WMID: 37 XXXXXXX To set the e-mail address please go to <u>the link</u> . |
|                                            | or                                                                                                    |
|                                            | SMS<br>XXXXXXX Get the code<br>Available 5 SMS (you need more?)<br>برای دریافت کد ورود بر روی موبایل کلیک نمایید                                         |
|                                            | Back Enter Cancel                                                                                                    |
|                                            |                                                                                                    |

Recovery access

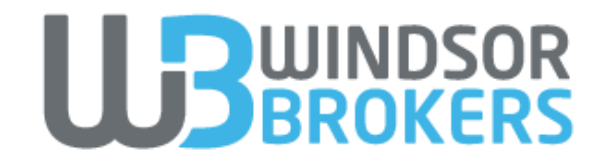

|                                                      | https://security.wmtransfer.com/asp/upgrade_classic_pre.asp                                                                                                    |
|------------------------------------------------------|----------------------------------------------------------------------------------------------------|
|                                                      | WebMoney About WebMoney Personal Business Help WMID: 37 XXXXXXX W                                                                                                    |
|                                                      | Security Protection Operation modes Trust list                                                                                                    |
|                                                      | INFOPANEL                                                                                                    |
|                                                      | Changing the Operation Mode                                                                                                    |
|                                                      | Enter new password Generating the Keys Saving the result                                                                                                    |
|                                                      | You have chosen <u>Keeper WinPro (Classic)</u> as a default operation mode.                                                                                                    |
|                                                      | The mandatory condition for using <u>Keeper WinPro (Classic)</u> is obtaining a verification status of not lower than Formal (so called WebMoney Passport) at <u>the Verification Center</u> .<br><u>Obtain a Formal Passport &gt;&gt;</u> |
| بر روی عبارت Obtain a Formal<br>Passport کلیک نمایید | С С С С С С С С С С С С С С С С С С С                                                                                                    |
|                                                      | در صورتیکه زبان صفحه روسی بود با انتخاب گزینه English از<br>Business پایین صفحه آن را به انگلیسس تغییر دهید Developers                                                                                                    |

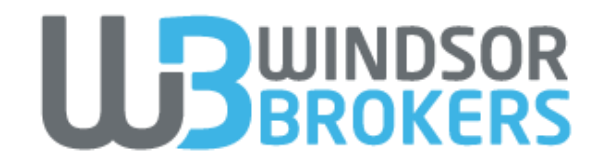

| 仚 | 🔒 Secure | https://passport.wmtrans | fer.com/asp/FormalPassport.asp |          |                           |                  |   |
|---|----------|--------------------------|--------------------------------|----------|---------------------------|------------------|---|
|   |          | WebMoney 🛞 Ab            | out WebMoney                   | ✓ Help ▼ | <b>Q</b> Find WM-passport | WMID: 37 XXXXXXX | * |
|   |          | Passport                 | WM-Passport issuance           | Help     | Control panel             |                  |   |
|   |          | About WM-pass            | port types Partnership program |          |                           |                  |   |

### Get a Formal WM-Passport

Hello .

During the registration in WebMoney Transfer System your WMID 37 XXXXXXX has been issued an Alias WM-Passport.

You may wish to consider get a Formal WM-Passport, that allows you to top-up your purses or withdraw your funds via bank transfer or through other money transfer providers, you can also attach your VISA/MasterCard bank card to your purse for top-up and withdrawal of funds and it will allow you to use other System features unavailable before.

Formal WM-Passport issuance procedure is free of change, you only need to specify your personal passport data and upload your passport copy for verification.

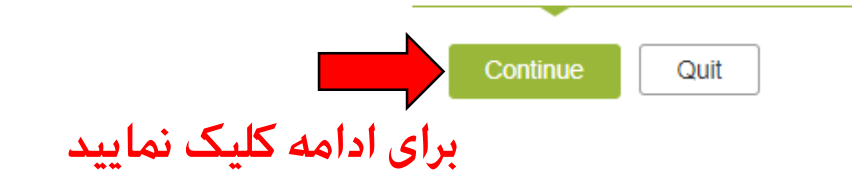

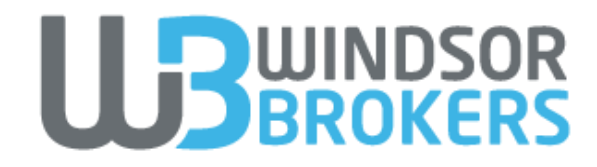

Secure https://passport.wmtransfer.com/asp/aUserInfo.asp WebMoney 🛞 About WebMoney - Personal - Business - Help -<u>`</u> Q Find WM-passport WMID: 37 XXXXXXX w w Passport WM-Passport issuance Control panel Help Registration with other systems Legal identification Your bank cards List of documents 1. Input obligatory data 2. Input recommended data فرم زیر را به زبان انگلیسی و بر اساس مشخصات پاسپورت یا مدرک شناسایی ترجمه شده خود پر نمایید Please be accurate and provide only true and valid personal data. The verification center has the right to block your WM-ID on the grounds of misrepresented or false data. Please check the fields that will be invisible to other system users. These fields are intended for the sole use of the verification center and the agent who will be working with your application. If the field is not checked, the information will be visible to everybody. You should enter your identity information as it is in your legal identity document - in the same language. Personal details

|                 | نام خانوادگی               | Last name     | ✓ p | publicly unavailable | این قسمت را بردارید | تيک |
|-----------------|----------------------------|---------------|-----|----------------------|---------------------|-----|
|                 | نام                        | First name    | ✓ p | publicly unavailable | این قسمت را بردارید | تیک |
| به پر کردن نیست | نام میانی ک <i>ه</i> نیازی | Middle name   | ✓ p | publicly unavailable |                     |     |
|                 | تاريخ تولد                 | Date of birth | ✓ p | publicly unavailable |                     |     |
|                 | جنسيت                      | Sex           | ▼   | publicly unavailable |                     |     |

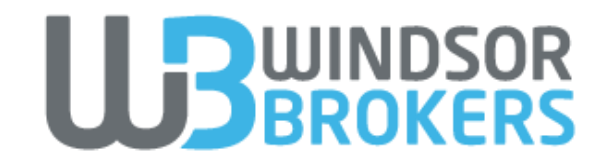

| 🛆 🗎 Secure            | e   https://passpor       | rt.wmtransfer.com/asp/aUserInfo | .asp         |                                                               |
|-----------------------|---------------------------|---------------------------------|--------------|---------------------------------------------------------------|
|                       |                           | Middle name                     |              | ✓ publicly unavailable                                        |
|                       |                           | Date of birth                   |              | publicly unavailable                                          |
|                       |                           | Sex                             |              | <ul> <li>publicly unavailable</li> </ul>                      |
|                       | Postal addre              | ess                             | 1.           |                                                               |
|                       |                           | City/Country                    |              | برای تعیین شهر و استان محل سکونت کا<br>publicly unavailable 🔲 |
|                       | کد پستی                   | Zip/Postal code                 |              | ✓ publicly unavailable                                        |
| ل خيابان، کوچه و پلاک | آدرس شاہ                  | Street, house, apartment        |              | ✓ publicly unavailable                                        |
| • •                   | Legal identi              | ہ <mark>شناسایی</mark> fication | اطلاعات مدرك |                                                               |
| ر کننده مدرک شناسایی  | کشور صاد                  | Issuing country                 |              | <ul> <li>publicly unavailable</li> </ul>                      |
| ر <b>ک شناسایی</b>    | شماره مدر                 | Number                          |              | ✓ publicly unavailable                                        |
| ور                    | تاريخ صد                  | Date of issue                   | DD/MM/YYYY   | ✓ publicly unavailable                                        |
| کنندہ مدرک شناسا ہی   | ا <mark>نهاد صاد</mark> ر | ssued by (issuing authority)    |              | ✓ publicly unavailable                                        |

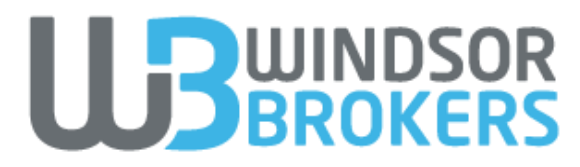

仚

| Secure   https://passport.wmtransfe | er.com/asp/geoLocation_preload.asp |      |                             |                                   |
|-------------------------------------|------------------------------------|------|-----------------------------|-----------------------------------|
| WebMoney 🛞 Abo                      | ut WebMoney 👻 Personal 👻 Business  | Help | <b>Q</b> , Find WM-passport | • WMID: 37 XXXXXXX •              |
| Passport                            | WM-Passport issuance               | Help | Control panel               |                                   |
| About WM-passpo                     | ort types Partnership program      |      |                             |                                   |
|                                     |                                    |      | (                           | Choosing a city from geo database |

When indicating passport data you need to choose your location at least 2 times from a geo database: city of your actual location, city of registration (registered residence). If all or some of these locations coincide, you can pick up a city once and then copy and paste it into other fields.

Please indicate fields where cities match with your actual location:

Actual place of residence
Place of birth

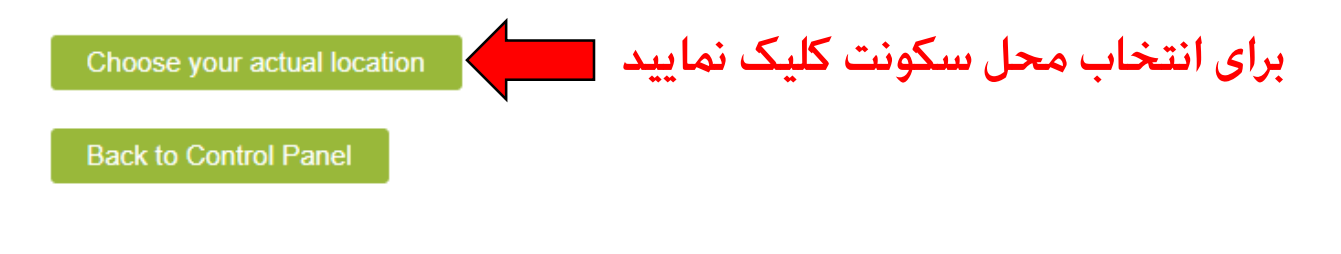

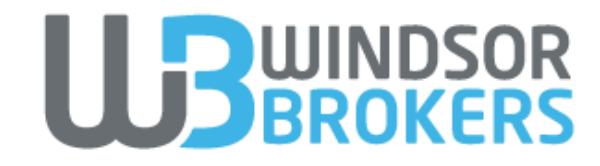

A Secure | https://geo.webmoney.ru/find/geosearchpage.aspx

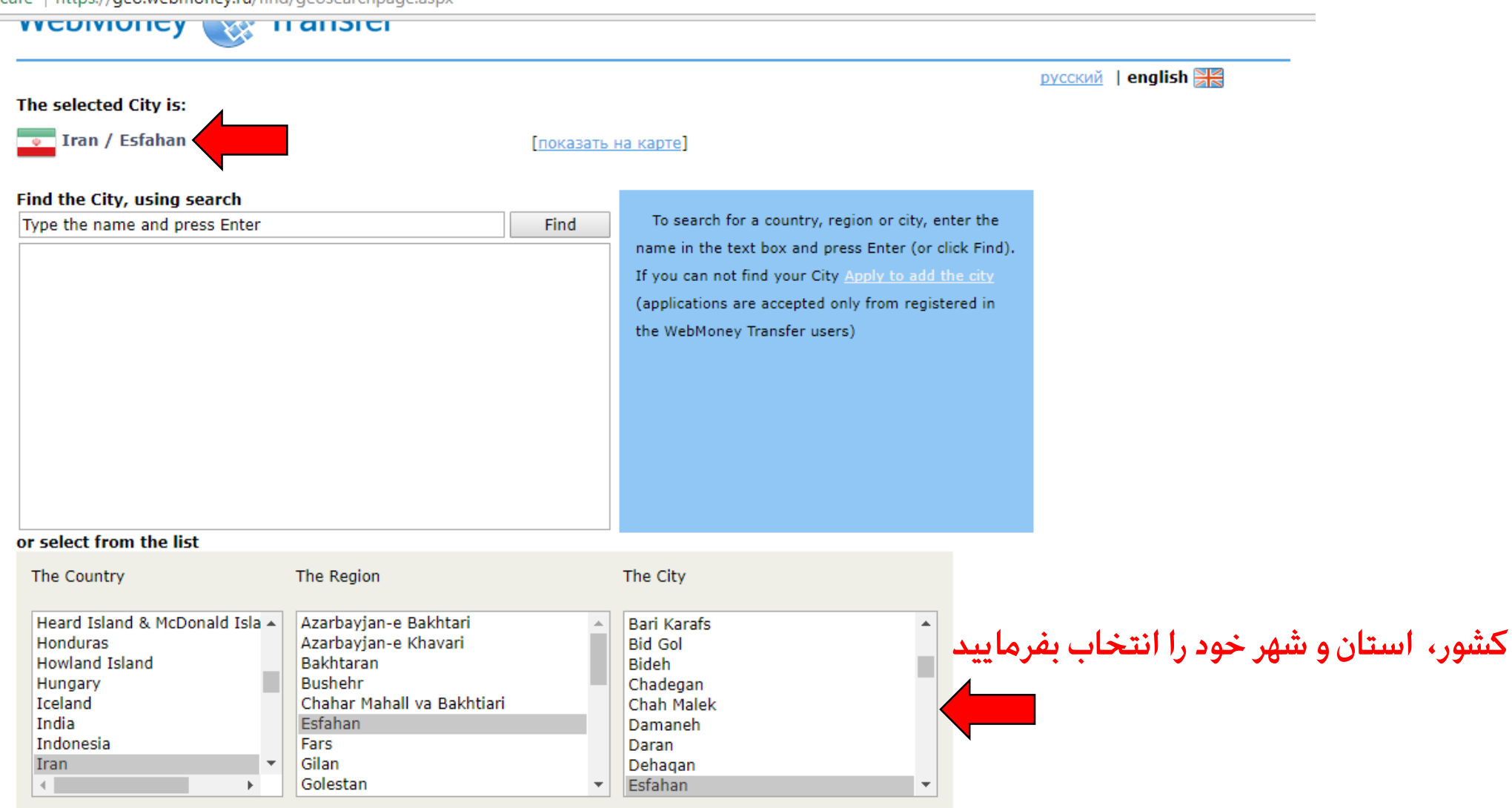

Cancel

OK

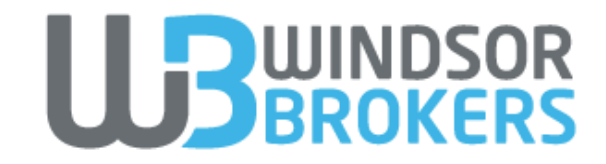

| ▲ Secure                          | Secure https://passport.wmtransfer.com/asp/aUserinfo.asp |                                     |                                     |                                                |  |  |  |
|-----------------------------------|----------------------------------------------------------|-------------------------------------|-------------------------------------|------------------------------------------------|--|--|--|
|                                   |                                                          | Sex                                 | •                                   | ✓ publicly unavailable                         |  |  |  |
|                                   | Postal address                                           |                                     |                                     |                                                |  |  |  |
|                                   |                                                          | City/Country                        |                                     | publicly unavailable                           |  |  |  |
|                                   | کد پستی                                                  | Zip/Postal code                     |                                     | ✓ publicly unavailable                         |  |  |  |
| ل خيابان، کوچ <i>ه</i> و پلاک     | stre آدرس شام<br>Legal identificati                      | et, house, apartment<br>on کشناسایی | اطلاعات مدر                         | ✓ publicly unavailable                         |  |  |  |
| ر <mark>کننده مدرک شناسایی</mark> | کشور صاد                                                 | Issuing country                     | Iran •                              | ✓ publicly unavailable                         |  |  |  |
| ک شناسایی                         | شماره مدر                                                | Number                              |                                     | ✓ publicly unavailable                         |  |  |  |
| ور                                | تاريخ صدو                                                | Date of issue                       |                                     | ✓ publicly unavailable                         |  |  |  |
| کننده مدرک شناسایی                | Issued <mark>نهاد صاد</mark> ر                           | by (issuing authority)              | The immigration and passport police | ✓ publicly unavailable                         |  |  |  |
|                                   | Save Ca                                                  | ارد نمایید (ncel                    | The immigration and passport را و   | عنوان مثال برای پاسپورت می توانید عبارت police |  |  |  |

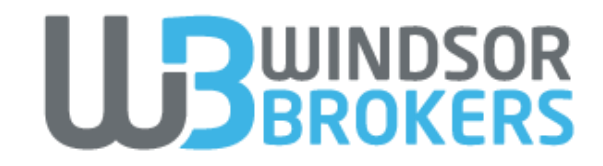

| Abou                | it WebMoney 🔻 P                                               | ersonal 👻 Busines                                                                                       | ss ▼ Help ▼                                                                                                    | <b>Q</b> Find WM-pa                                                                                                    | issport 💌                                                                                                    | ) 🧊 wmid: 37 xxx                                                                                                    | XXXX 💌                                                                                                    |
|---------------------|---------------------------------------------------------------|----------------------------------------------------------------------------------------------------|----------------------------------------------------------------------------------------------------|----------------------------------------------------------------------------------------------------|----------------------------------------------------------------------------------------------------|----------------------------------------------------------------------------------------------------|----------------------------------------------------------------------------------------------------|
| Passport            |                                                               |                                                                                                    |                                                                                                    |                                                                                                    |                                                                                                    |                                                                                                    |                                                                                                    |
| -                   | WM-Passpor                                                    | t issuance                                                                                              | Help                                                                                                    | Control panel                                                                                                    |                                                                                                    |                                                                                                    |                                                                                                    |
| gal identification  | Your bank cards                                               | Registration v                                                                                          | with other systems                                                                                                    | List of docume                                                                                                    | nts                                                                                                    |                                                                                                    |                                                                                                    |
| out obligatory data | 2. Input recom                                                | imended data                                                                                            |                                                                                                    |                                                                                                    |                                                                                                    |                                                                                                    |                                                                                                    |
| ional passport o    | data                                                          | وارد نمایید                                                                                             | ریخ میلادی                                                                                                    | ناسایی را به تا                                                                                                    | ، مدرک ش                                                                                                    |                                                                                                    |                                                                                                    |
|                     | Passport expi                                                 | ry date DD/MM                                                                                           | 1/YYYY                                                                                                    |                                                                                                    | ✓ publicly                                                                                                    | unavailable                                                                                                    |                                                                                                    |
|                     | gal identification<br>put obligatory data<br>ional passport o | pal identification Your bank cards put obligatory data 2. Input recom ional passport data Passport expi | pal identification Your bank cards Registration put obligatory data ional passport data place passport expiry date DD/MM | pal identification Your bank cards Registration with other systems put obligatory data 2. Input recommended data ional passport data Curt angle Passport expiry date DD/MM/YYYY | your bank cards Registration with other systems List of docume<br>put obligatory data 2. Input recommended data<br>ional passport data<br>Passport expiry date DD/MM/YYYY | gal identification       Your bank cards       Registration with other systems       List of documents         put obligatory data       2. Input recommended data         Sional passport data | your bank cards Registration with other systems List of documents<br>put obligatory data 2. Input recommended data<br>ional passport data<br>Passport expiry date DD/MM/YYYY Iso publicly unavailable |

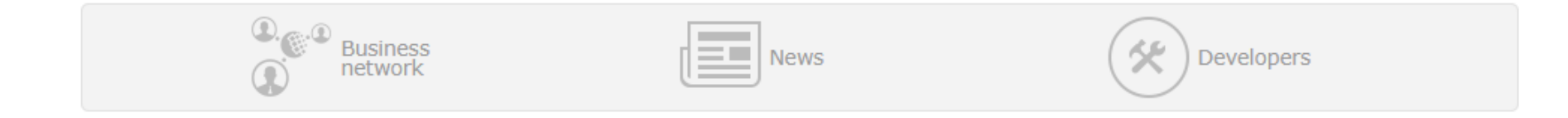

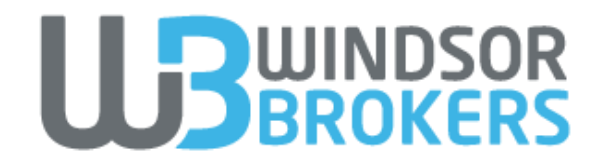

| Secure | https://passport.wmtrans | fer.com/asp/FormalPassport.asp    |        |                           |   |                    |   |
|--------|--------------------------|-----------------------------------|--------|---------------------------|---|--------------------|---|
|        | WebMoney 🛞 Ab            | out WebMoney   Personal  Business | Help ▼ | <b>Q</b> Find WM-passport | * | S WMID: 37 XXXXXXX | * |
|        | Passport                 | WM-Passport issuance              | Help   | Control panel             |   |                    |   |
|        | About WM-passp           | ort types Partnership program     |        |                           |   |                    |   |

### Get a Formal WM-Passport

Hello XXXXXXX

You have provided your passport data, however you haven't uploaded you passport copy. Passport copy is needed for provided data match and following Formal WM-Passport issuance.

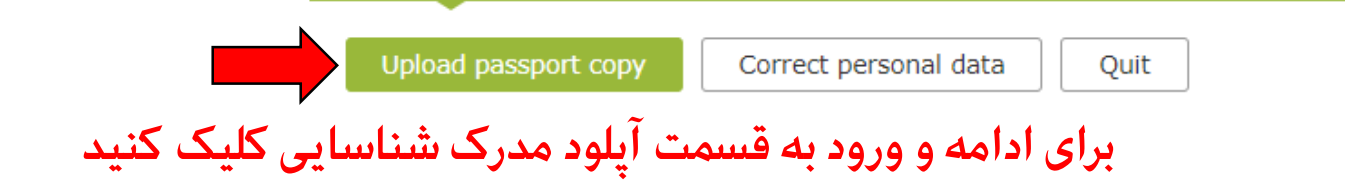

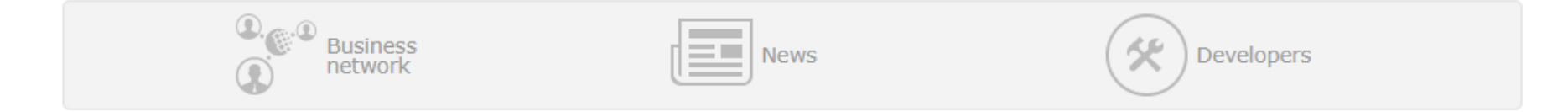

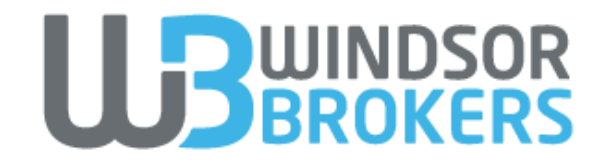

| Secure   https://passport.wmtran | nsfer.com/asp/bNewDocUpload.asp |                       |                    |                      |
|----------------------------------|---------------------------------|-----------------------|--------------------|----------------------|
| Sapienti sat                     | bout WebMoney                   | ness → Help →         | Q Find WM-passport | • WMID: 37 XXXXXXX • |
| Passport                         | WM-Passport issuance            | Help                  | Control panel      |                      |
| Legal identification             | Your bank cards Registration    | on with other systems | List of documents  |                      |

### New document copy upload

Scan or make a photocopy with a digital camera of your needed document and prepare COLOR copy for upload. File size must not exceed 2 MB. JPG is a recommended format. Do not combine different documents in one file, you should upload them separately. Upload only your own documents. For other files use storage service <u>files.webmoney.ru</u>.

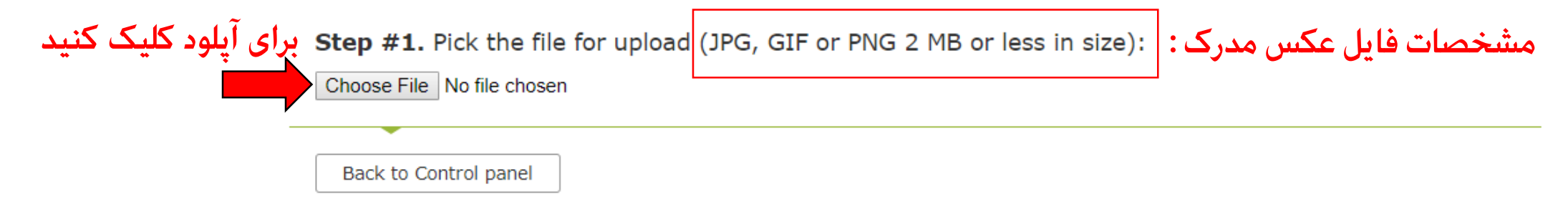

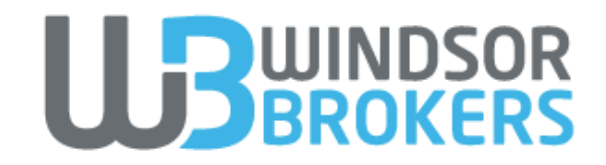

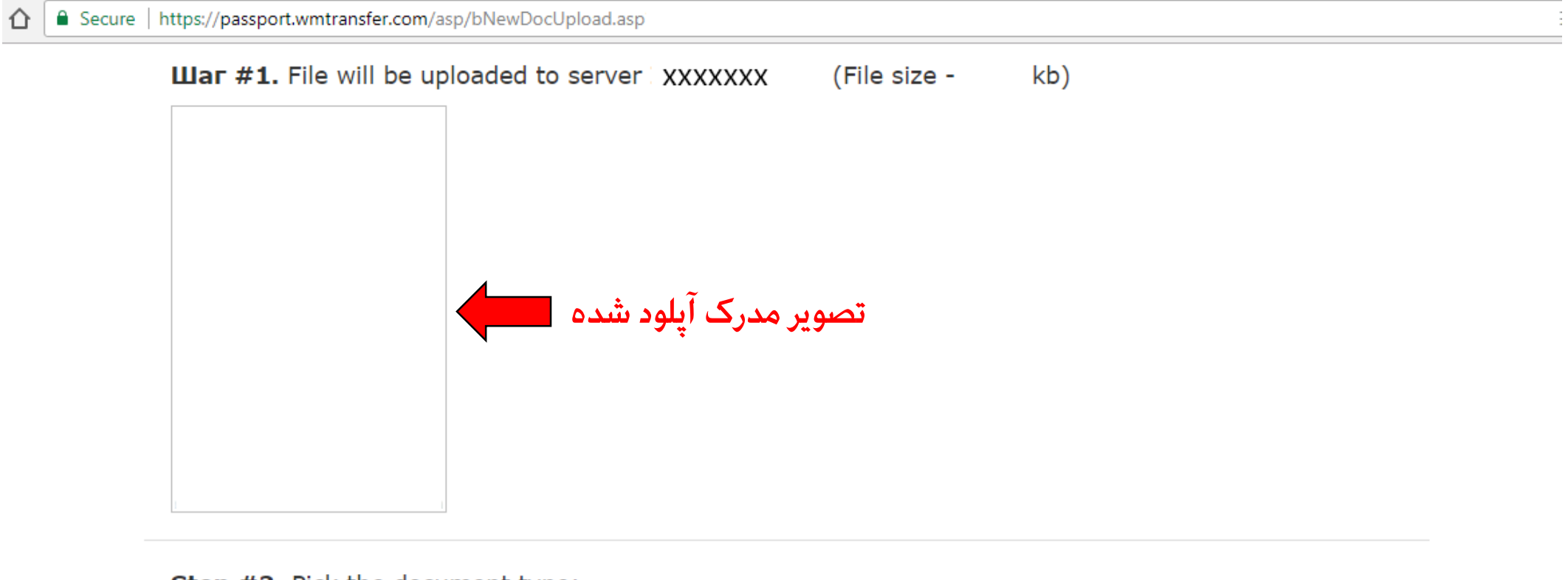

Step #2. Pick the document type:

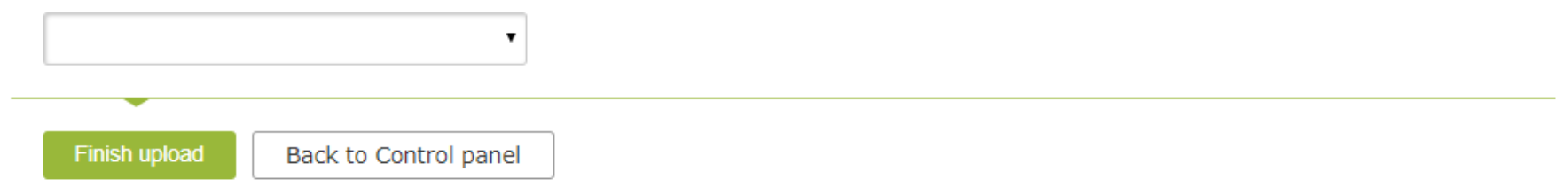

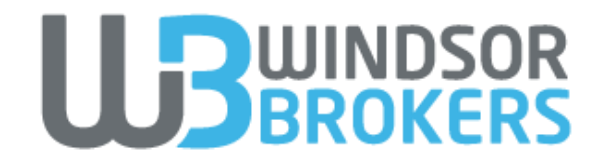

Secure https://passport.wmtransfer.com/asp/bNewDocUpload.asp?

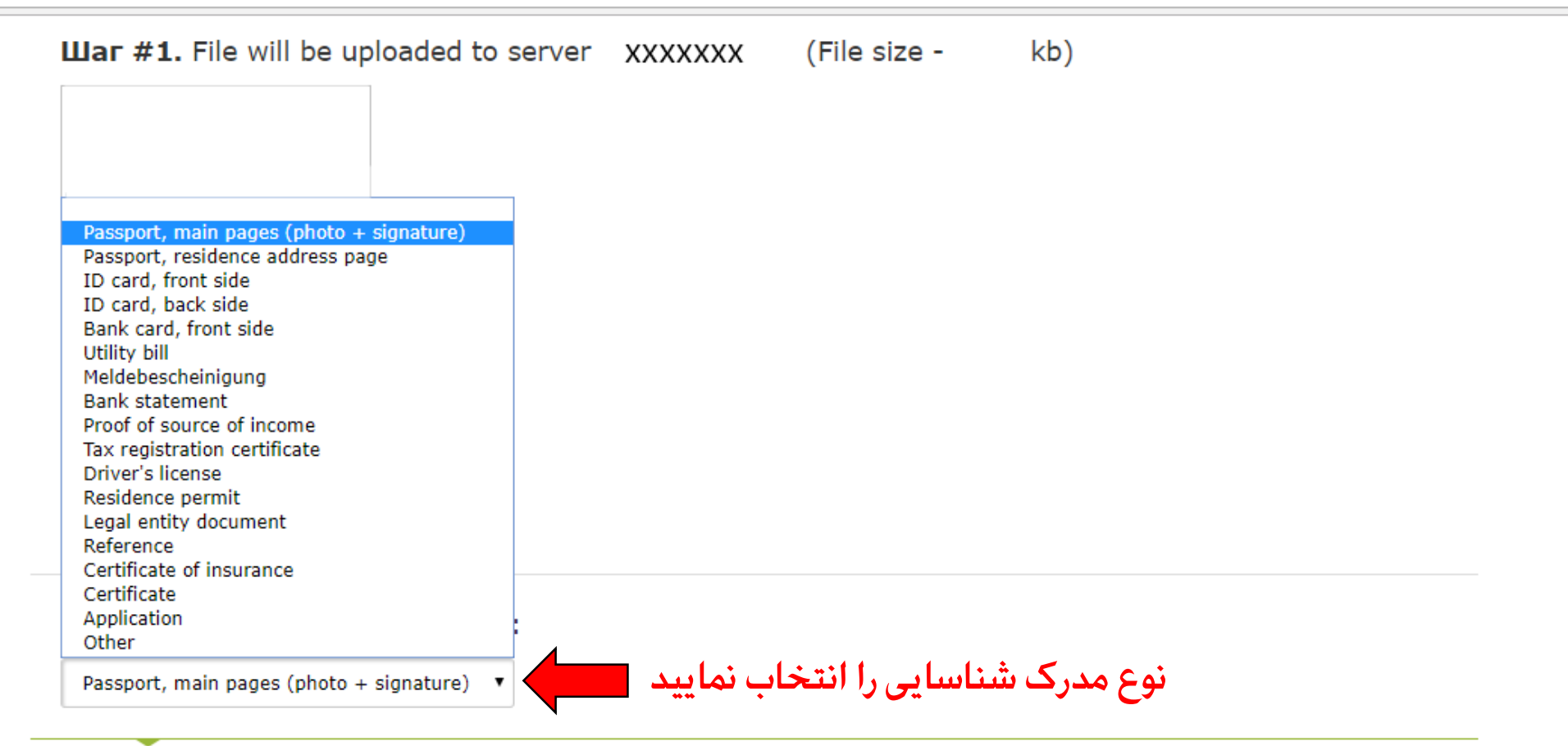

Finish upload Back to Control panel برای تایید آپلود کلیک نمایید

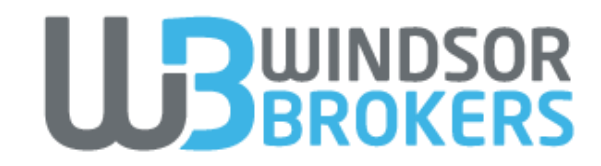

| <u>ک</u> [ | Secure   https://passport.wmtransfer.com/asp/Response.asp                                        |  |
|------------|--------------------------------------------------------------------------------------------------|--|
|            | WebMoney & About WebMoney - Personal - Business - Help - Q Find WM-passport · WMID: 37 XXXXXXX · |  |
|            | Passport WM-Passport issuance Help Control panel                                                 |  |
|            | About WM-passport types Partnership program                                                      |  |

## New document copy upload

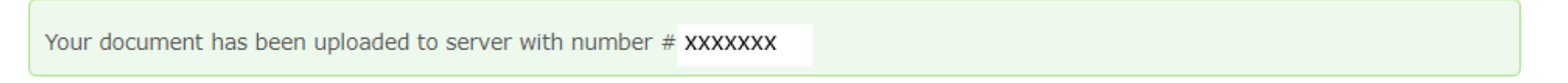

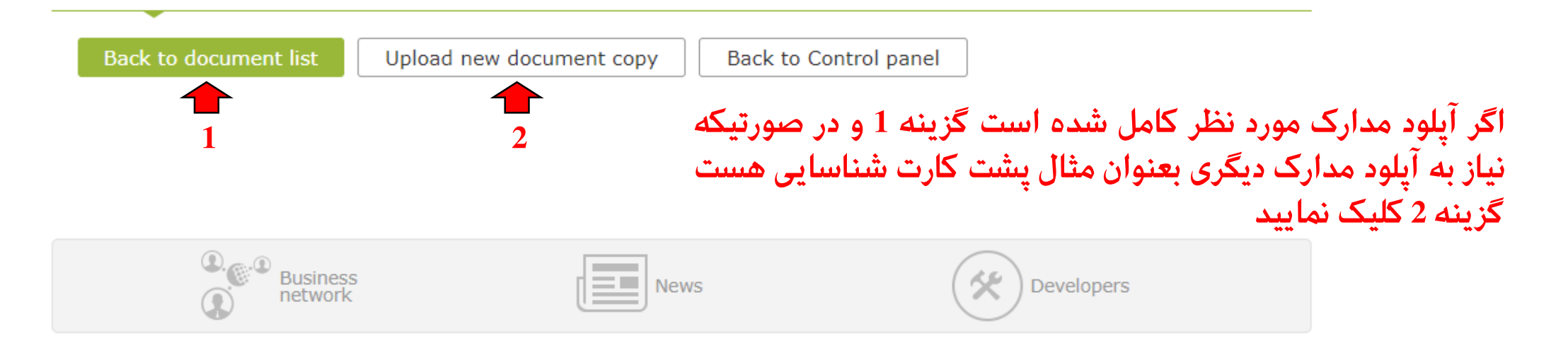

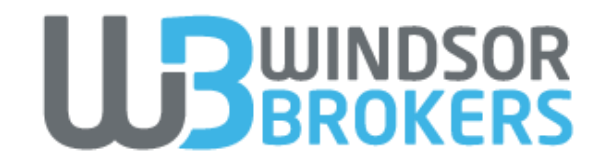

| Secure | https://passport.wmtrans | fer.com/asp/FormalPassport.asp   |                  |                           |                    |  |
|--------|--------------------------|----------------------------------|------------------|---------------------------|--------------------|--|
|        | WebMoney 🛞 Ab            | out WebMoney   Personal  Busines | s▼ <u>Help</u> ▼ | <b>Q</b> Find WM-passport | WMID: 37 XXXXXXX • |  |
|        | Passport                 | WM-Passport issuance             | Help             | Control panel             |                    |  |
|        | About WM-pass            | port types Partnership program   |                  |                           |                    |  |

## Get a Formal WM-Passport

Hello

You have provided your personal data and uploaded passport copy. Please, wait untill your passport copy will be processed. You will be notified about the results within 1-2 working days.

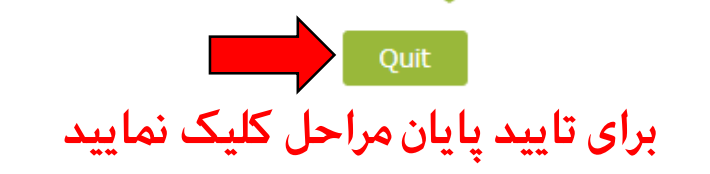

در اینجا به شما اعلام میگردد برای تایید مدارک شما به 1 تا 2 روز کاری نیاز است و پس از آن در صورت تایید حساب شما به Formal تبدیل خواهد شد

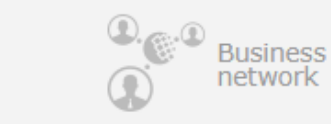

|  | News |
|--|------|
|--|------|

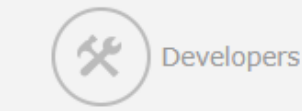

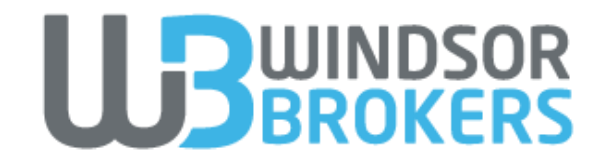

# نوع حساب شما بعد از یک یا دو روز کاری به Formal تغییر خواهد یافت

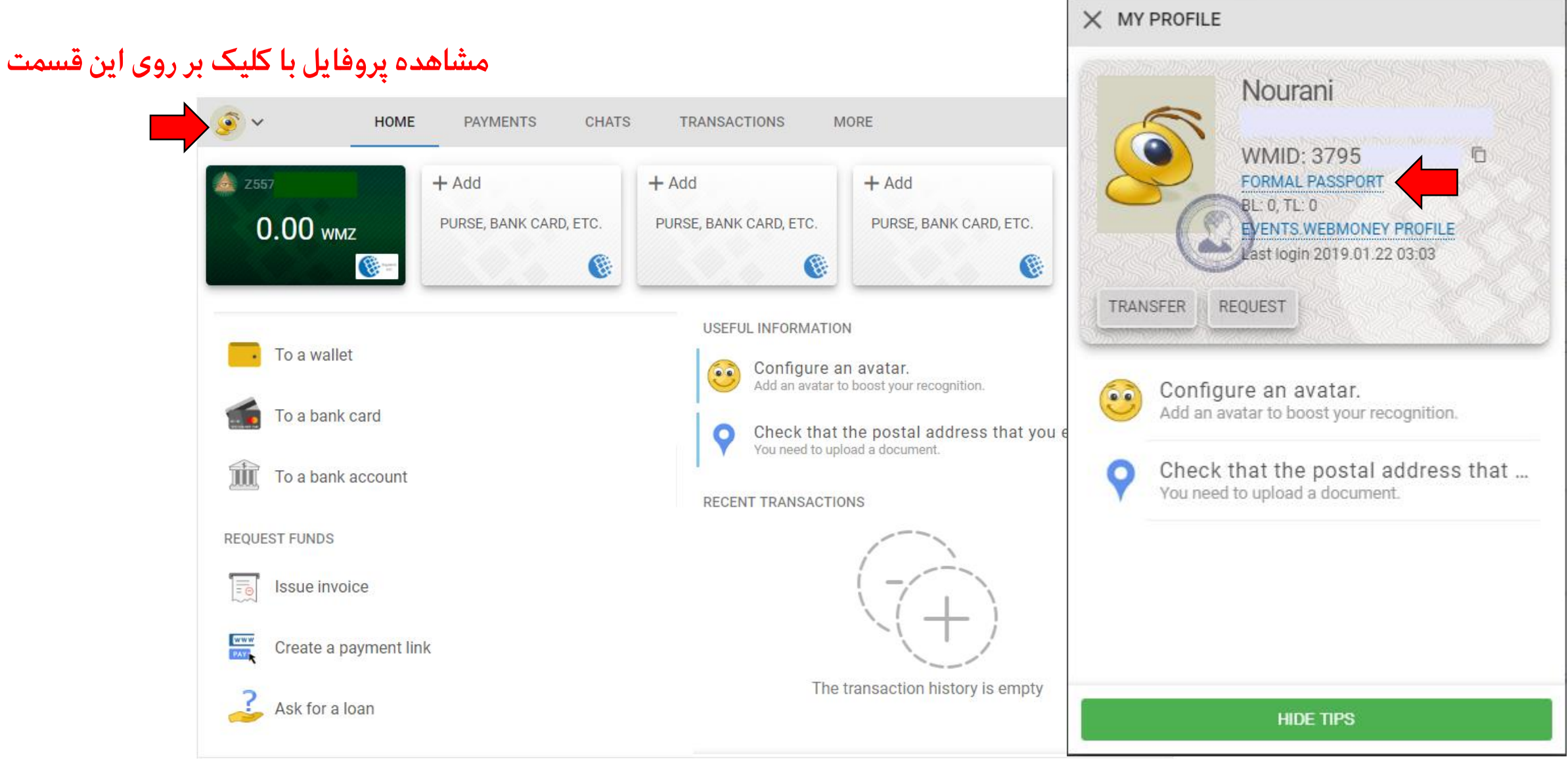

میتوانید برای ورود به حساب و کیف پول مینی از آدرس BROKERS استفاده نمایید https://mini.wmtransfer.com

Secure | https://mini.wmtransfer.com/welcome.aspx

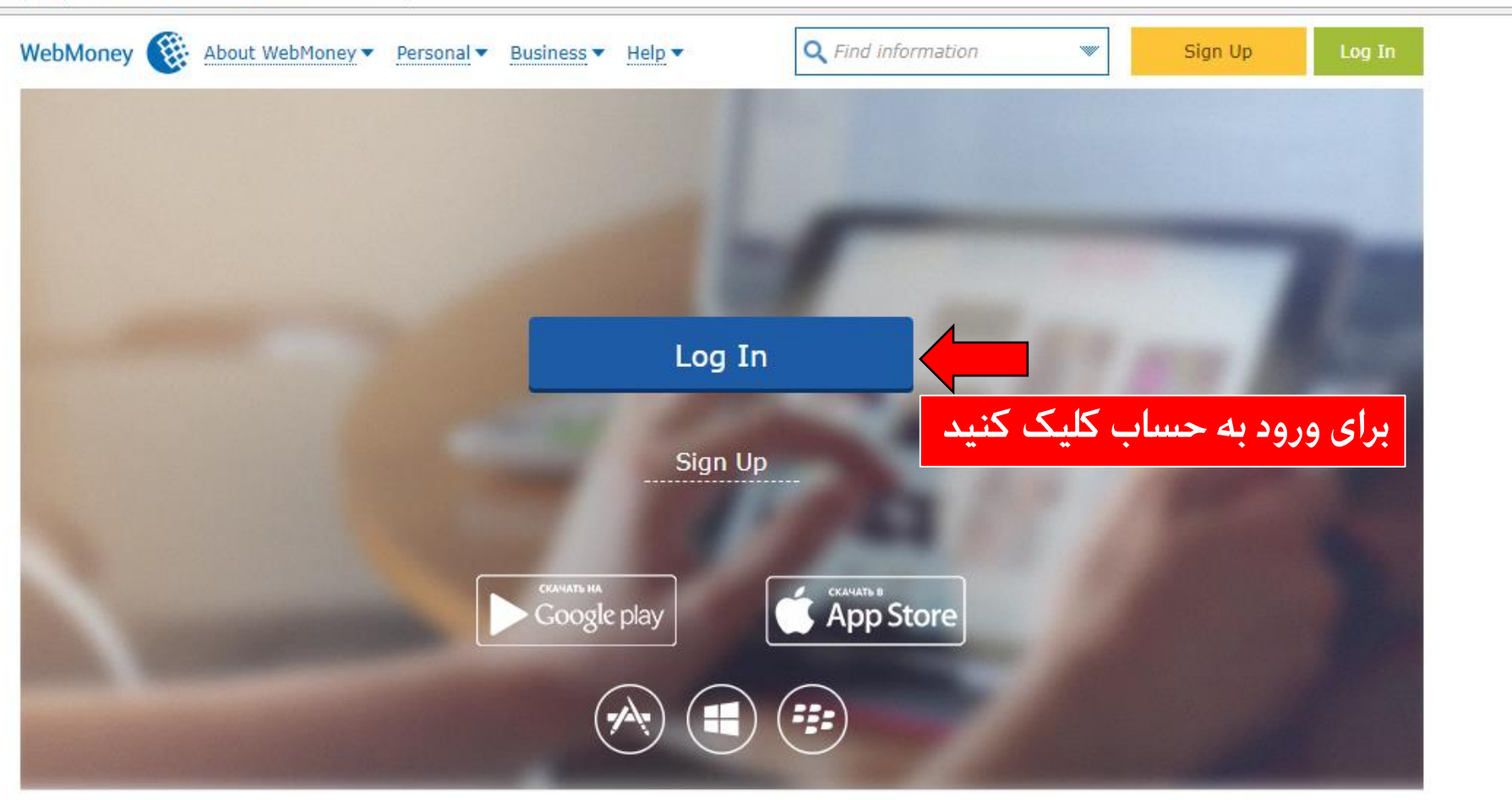

Usage of trademarks WEBMONEY and WEBMONEY TRANSFER by site owners is authorized by the trademark owners.

business network news developers cooperation press centre contacts For all questions contact us support.wmtransfer.com

Copyright WebMoney © 1998.

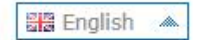

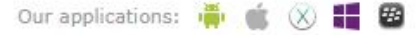

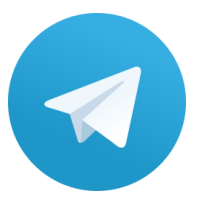

# telegram.me/WindsorBrokers

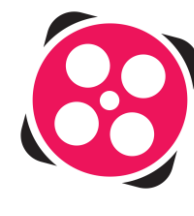

aparat.com/WindsorBrokers

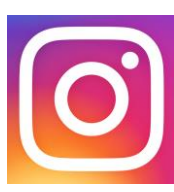

instagram.com/fa.WindsorBrokers

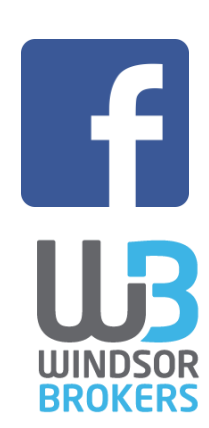

facebook.com/Windsorfarsi

fa.windsorbrokersiran.com